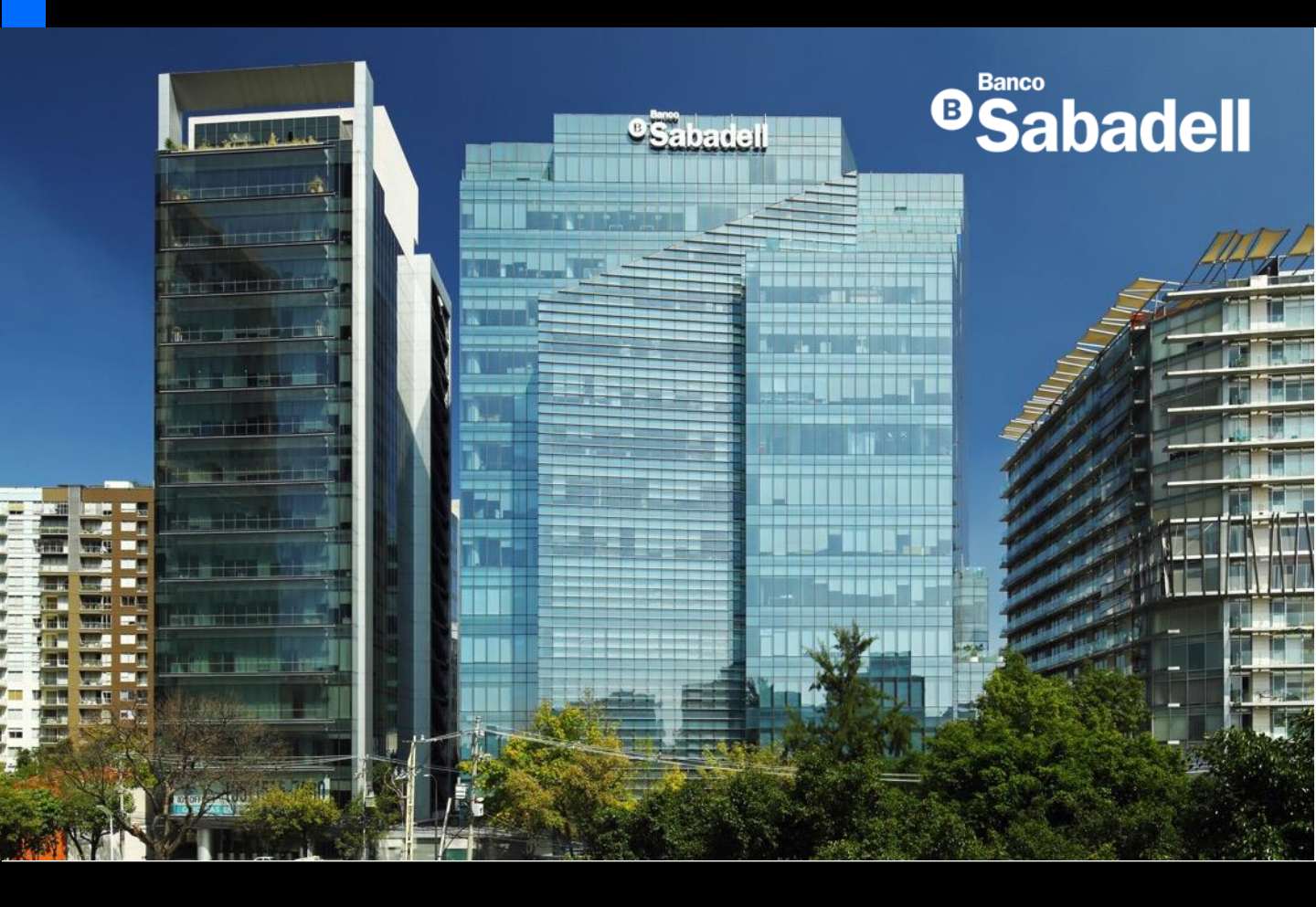

# Guía de Usuario Banca en Línea

2025

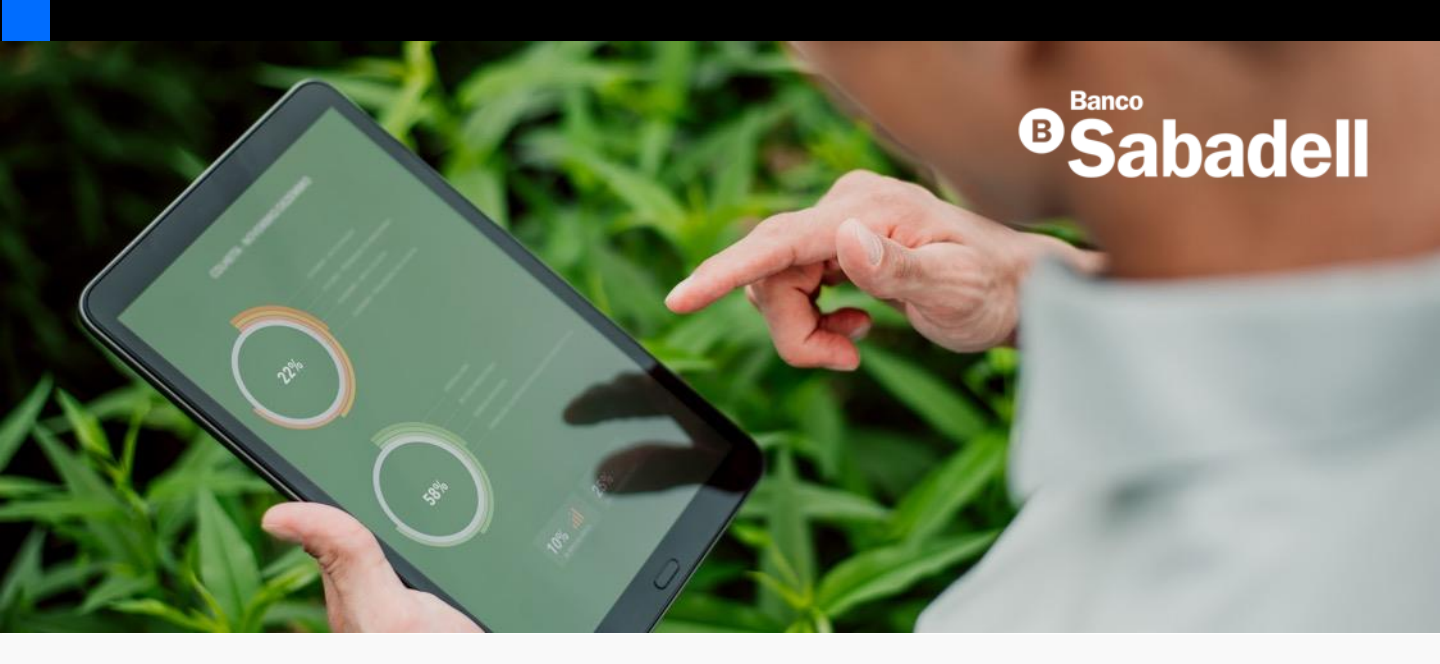

# TRANSFERENCIAS

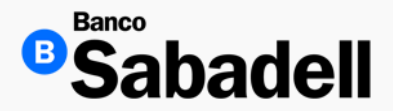

1. Cuentas Propias

#### Ruta: Transferencias > Mismo Banco > Cuentas propias

Esta funcionalidad permite realizar transferencias de fondos entre cuentas propias registradas en la Banca en Línea, siempre que estén asociadas a la misma Razón Social.

El sistema admite transferencias en:

- Misma divisa: La transferencia se realiza sin conversión de moneda.
- Diferente divisa: El sistema aplicará el tipo de cambio vigente al momento de la operación.

| Posición Global Inversiones Transferencias Financiamient      | o Cobranza Pagos Masivos Administración y Seguridad Consultas Impuestos y Contribuciones |   |
|---------------------------------------------------------------|------------------------------------------------------------------------------------------|---|
| Mismo Banco 〉 Cuentas propias                                 |                                                                                          |   |
| Traspaso de cuentas propias                                   | Datos del traspaso                                                                       |   |
| Capture los datos que se solicitan.                           | * Data abigatoria                                                                        |   |
| 2 Confirmación<br>Verifique los datos y confirme la operación | Seleccione una cuenta de retiro                                                          | ~ |
| 3 Comprobante<br>Descargue su comprobante.                    | Cuenta de depósito*                                                                      |   |
| Estimado cliente                                              | Seleccione una cuenta de depósito                                                        | * |
| Aquí podrá realizar un traspaso entre sus cuentas.            | 0.00                                                                                     |   |
|                                                               | Concepto                                                                                 |   |
|                                                               | Limpiar datos Continuar                                                                  |   |

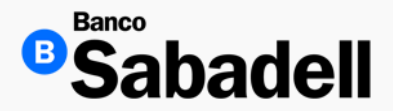

1. Cuentas Propias

Ingrese los datos mandatorios para el traspaso de fondos:

- Cuenta Retiro
- Cuenta Deposito
- Monto\*\*
- Referencia (debe contener 7 dígitos numéricos)
- Concepto (campo opcional)

Dar clic en el botón de "Continuar"

| Datos del traspaso                                            |           |  |  |  |  |
|---------------------------------------------------------------|-----------|--|--|--|--|
| * Datos obligatorios                                          |           |  |  |  |  |
| Cuenta de retiro*                                             |           |  |  |  |  |
| Cuenta corriente                                              | *         |  |  |  |  |
| Cuenta de depósito*                                           |           |  |  |  |  |
| Cuenta corriente<br>*******901 - Disponible MXN 12,766,119.65 | *         |  |  |  |  |
| Monto*                                                        |           |  |  |  |  |
| 15,000.00                                                     | × MXN     |  |  |  |  |
| Referencia *                                                  |           |  |  |  |  |
| 1234567                                                       | ×         |  |  |  |  |
| Concepto                                                      |           |  |  |  |  |
| Concepto                                                      |           |  |  |  |  |
| Limpiar datos                                                 | Continuar |  |  |  |  |

\*\* Si el traspaso de fondos es diferente divisa; Banca en Línea activara un recuadro para seleccionar el monto en la divisa preferente a transferir:

| Capturar el monto en * 0<br>Peso mexicano MXN Dólares USD |     |
|-----------------------------------------------------------|-----|
| Monto*                                                    |     |
| 0.00                                                      | MXN |
|                                                           |     |

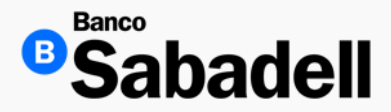

1. Cuentas Propias

Se mostrará una pantalla de confirmación de operación con los datos ingresados previamente.

| ← Volver                                                                                                    |      |
|----------------------------------------------------------------------------------------------------|------|
| Confirmación                                                                                                    |      |
| Detalle de la operación                                                                                                    |      |
| Tipo de operación Traspaso de cuentas pro                                                                                                    | pias |
| Cuenta de retiro MXN - 00000354                                                                                                    | 905  |
| Monto                                                                                                    | 0.01 |
| Cuenta de depósito MXN - 00000354                                                                                                    | 901  |
| Comisión                                                                                                    | 0.00 |
| IVA comisión                                                                                                    | 0.00 |
| Motivo / concepto de pago                                                                                                    | -    |
| Referencia 1234                                                                                                    | 567  |
| Autorización del traspaso                                                                                                    |      |
| Al momento de dar clic en el checkbox y seleccionar el botón de "confirmar", el Cliente manifiesta su voluntad de aceptar las condiciones que se establecen para la operación. |      |
| Ingrese su código token*                                                                                                    |      |
| Ingrese su código token                                                                                                    | rrar |
| Revise su dispositivo token e introduzca el código generado.                                                                                                    |      |
| Confirmar                                                                                                    |      |

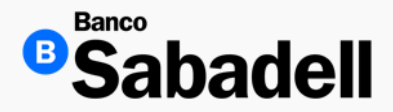

1. Cuentas Propias

Si los datos son correctos, es necesario marcar la casilla "Autorización de traspaso" así como el código generado en su dispositivo token para que banca en línea habilite el botón de "Confirmar"

| ← Volver                                                                                                    |              |
|----------------------------------------------------------------------------------------------------|--------------|
| Confirmación                                                                                                    |              |
| Detalle de la operación                                                                                                    |              |
| Tipo de operación Traspaso de cue                                                                                                    | ntas propias |
| Cuenta de retiro MXN - 00                                                                                                    | 000354901    |
| Monto                                                                                                    | 0.01         |
| Cuenta de depósito MXN - 00                                                                                                    | 000354905    |
| Comisión                                                                                                    | 0.00         |
| IVA comisión                                                                                                    | 0.00         |
| Motivo / concepto de pago                                                                                                    |              |
| Autorización del traspaso                                                                                                    |              |
| Al momento de dar clic en el checkbox y seleccionar el botón de "confirmar", el Cliente manifiesta su voluntad de aceptar las condiciones que se establecen para la operación. |              |
| Ingrese su código token*                                                                                                    |              |
| •••••                                                                                                    | III Borrar   |
| Revise su dispositivo token e introduzca el código generado.                                                                                                    |              |
| Confirmar                                                                                                    |              |
| Comminan                                                                                                    |              |
|                                                                                                    |              |

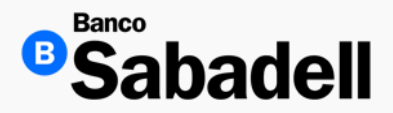

1. Cuentas Propias

Una vez completada la operación, Banca en Línea mostrará en pantalla una confirmación de la transacción realizada, incluyendo los datos relevantes de la misma.

**P** Importante:

En este paso, el usuario tiene la opción de descargar el comprobante de la transacción.

Se recomienda realizar la descarga inmediatamente, ya que una vez que se cambie de menú o se cierre la pantalla, no será posible reimprimir el comprobante desde esta sección.

| etalle de transacción     | Descargar 4              |
|---------------------------|--------------------------|
| MXN 0.01                  |                          |
| Detalle de la operación   |                          |
| Tipo de operación         | Traspaso de cuentas prop |
| Cuenta de retiro          | MXN - 000003549          |
| Monto                     | 0.                       |
| Cuenta de depósito        | MXN - 000003549          |
| Comisión                  | 0.                       |
| IVA comisión              | 0.                       |
| Motivo / concepto de pago |                          |
| Referencia                | 12345                    |
| Fecha y hora de operación | 20/02/2025 10:43:        |
| Folio de operación        | 2002250000               |
| Estado                    | En proceso de en         |
| Voluer a posición dichal  | Realizer atro traspaso   |

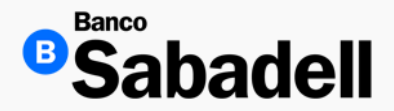

2. Terceros Sabadell

Ruta: Transferencias > Mismo Banco > Terceros Sabadell

Esta opción permite realizar transferencias a beneficiarios que cuenten con una cuenta en Banco Sabadell, ya sea en la misma divisa o en divisa diferente (MXN, USD o EURO). Para completar la operación, el usuario deberá ingresar los siguientes datos Solicitados por la Banca en Línea:

- Cuenta de retiro
- Beneficiario
- Monto para transferir (en MXN, USD o EURO según corresponda)
- Concepto de la transferencia

Nota: Si se requiere enviar una notificación por correo electrónico al beneficiario, el usuario deberá marcar la casilla correspondiente y completar los datos solicitados.

Estos campos son opcionales y su llenado dependerá de las preferencias del usuario.

| Datos del traspaso              |           |
|---------------------------------|-----------|
| * Datos obligatorios            |           |
| Cuenta de retiro*               |           |
| Seleccione una cuenta de retiro | ~         |
| Beneficiario*                   |           |
| + Seleccione un beneficiario    | ~         |
| Monto*                          |           |
| 0.00                            |           |
| Concepto                        |           |
| Concepto                        |           |
| Requiere comprobante fiscal     |           |
| Notificar al beneficiario       |           |
| Limpiar datos                   | Continuar |

\*\*Todos los Beneficiarios deben ser previamente registrados en Banca en Línea antes de realizar cualquier tipo de operación

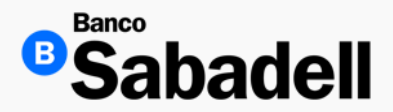

2. Terceros Sabadell

Una vez ingresados los datos completos de la operación, se habilitará el botón de "Continuar"

| Datos del traspaso                                                                  |                                                                        |
|-------------------------------------------------------------------------------------|------------------------------------------------------------------------|
| * Datos obligatorios                                                                |                                                                        |
| Cuenta de retiro*                                                                   |                                                                        |
| Cuenta corriente<br>*******901 - Disponible MXN 12,556,118.06                       | ~                                                                      |
| Beneficiario*                                                                       |                                                                        |
| AGUAS TERMALES PURAS SA DE CV VALIDACIONE<br>Cuenta corriente - USD - ********202   | S CARLOS MELENDEZ LONGITUD NN                                          |
| Datos del beneficiario                                                              |                                                                        |
| Tipo de persona                                                                     | Moral                                                                  |
| Nombre del beneficiario                                                             | AGUAS TERMALES PURAS SA DE CV VALIDACIONES CARLOS MELENDEZ LONGITUD NN |
| Cuenta destino                                                                      | 00000276202                                                            |
| Capturar el monto en * 💿                                                            |                                                                        |
| Peso mexicano MXN Obílares USD                                                      |                                                                        |
| Monto*                                                                              |                                                                        |
| .01                                                                                 | × MXN                                                                  |
|                                                                                     |                                                                        |
| Se enviaran MXN 0.01 = USD 0.00<br>Tipo de cambio utilizado: MXN 1.00 = USD 21.4523 |                                                                        |
| Concepto                                                                            |                                                                        |
| TEST1                                                                               | ×                                                                      |
| Requiere comprobante fiscal                                                         |                                                                        |
| Notificar al beneficiario                                                           |                                                                        |
| Limpiar datos                                                                       | Continuar                                                              |
|                                                                                     |                                                                        |

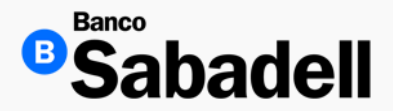

#### 2. Terceros Sabadell

Al hacer clic en el botón "Continuar", el sistema de Banca en Línea mostrará una pantalla con el detalle completo de la operación.

Para autorizar la transacción, el usuario deberá:

- Seleccionar la casilla "Autorización de traspaso".
- Ingresar su código Token de seguridad.
- Una vez completados estos pasos, se habilitará el botón "Siguiente", que permitirá continuar con la ejecución de la transferencia.

| ← Volver                                                                                         |                                                                                  |
|--------------------------------------------------------------------------------------------------|----------------------------------------------------------------------------------|
| Confirmación                                                                                     |                                                                                  |
| Detalle de la operación                                                                          |                                                                                  |
| Tipo de operación                                                                                | Traspaso Terceros Sabadell                                                       |
| Cuenta de retiro                                                                                 | 00000354901 - Cuenta corriente - MXN                                             |
| Monto a retirar                                                                                  | 0.01 MXN                                                                         |
| Cuenta de depósito                                                                               | 00000276202 - Cuenta corriente - USD                                             |
| Monto a enviar                                                                                   | 0.00 USD                                                                         |
| Tipo de cambio                                                                                   | 21.4523                                                                          |
| Comisión                                                                                         | 0.00                                                                             |
| IVA comisión                                                                                     | 0.00                                                                             |
| Requiere comprobante fiscal                                                                      | No                                                                               |
| Motivo / concepto de pago                                                                        | TEST1                                                                            |
| Nombre                                                                                           | AGUAS TERMALES PURAS SA DE CV VALIDACIONES CARLOS MELENDEZ LONGITUD NN           |
| Alias                                                                                            | AGUAS                                                                            |
| Autorización del traspaso                                                                        |                                                                                  |
| Al momento de dar clic en el checkbox y seleccionar el botón de<br>establecen para la operación. | "confirmar", el Cliente manifiesta su voluntad de aceptar las condiciones que se |
| Ingrese su código token*                                                                         |                                                                                  |
| •••••                                                                                            | 800 Borrar                                                                       |
| Revise su dispositivo token e introduzca el código generado.                                     |                                                                                  |
| Siguiente                                                                                        |                                                                                  |
|                                                                                                  |                                                                                  |

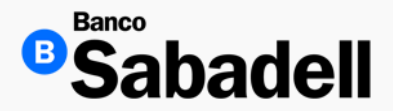

2. Terceros Sabadell

En la pantalla final del proceso, se mostrará el detalle completo de la transacción procesada, incluyendo los datos relevantes de la operación.

El usuario podrá descargar el comprobante de operación en formato PDF para su archivo o envío.

Importante: Se recomienda realizar la descarga del comprobante en este paso, ya que una vez que se cambie de menú o se cierre esta pantalla, no será posible reimprimir el comprobante desde esta sección.

| Traspaso Tercer          | os Sabadell                                | Descargar 🛓                                                        |
|--------------------------|--------------------------------------------|--------------------------------------------------------------------|
| MXN 0.01                 |                                            |                                                                    |
| Detalle de la operac     | ión                                        |                                                                    |
| Tipo de operación        |                                            | Traspaso Terceros Sabado                                           |
| Cuenta de retiro         |                                            | 00000354901 - Cuenta corriente - M                                 |
| Monto a retirar          |                                            | 0.01 MX                                                            |
| Cuenta de depósito       |                                            | 00000276202 - Cuenta corriente - US                                |
| Monto a enviar           |                                            | 0.00 US                                                            |
| Tipo de cambio           |                                            | 21.45                                                              |
| Comisión                 |                                            | 0.0                                                                |
| IVA comisión             |                                            | 0.0                                                                |
| Requiere comprobante fis | scal                                       | ,                                                                  |
| Motivo / concepto de pap | go                                         | TEST                                                               |
| Fecha y hora de operació | n                                          | 25/02/2025 09:32:0                                                 |
| Folio de operación       |                                            | 2502250000                                                         |
| Datos del beneficiar     | io                                         |                                                                    |
| Nombre AGL               | JAS TERMALES PURAS SA DE CV VALIDACIONES C | ARLOS MELENDEZ LONGITUD NN (Dato no verificado por esta institució |
| Alias                    |                                            | AGUA                                                               |
| Datos del ordenante      |                                            |                                                                    |
| Nombre                   |                                            | ABAD ELIAS ANTON                                                   |
| Usuario                  |                                            | BSU000143                                                          |
| Vo                       | lver a posición global                     | Realizar otro traspaso                                             |

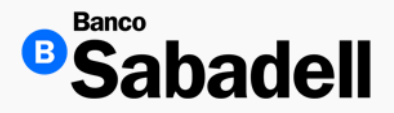

#### 3. SPEI (Transferencia Nacional Interbancaria MXN)

#### Ruta: Transferencias > Otros Bancos > Nacionales SPEI

Esta opción permite realizar transferencias a beneficiarios con cuenta en otros bancos, exclusivamente en pesos mexicanos (MXN), a través del sistema SPEI.

Para completar la operación, el usuario deberá ingresar los siguientes datos solicitados por la Banca en Línea:

- Cuenta de retiro
- Beneficiario
- Monto por transferir (en MXN)
- Concepto de la transferencia (hasta 40 caracteres alfanuméricos)
- Referencia numérica (7 dígitos)

Nota: Si se requiere generar un comprobante fiscal o enviar una notificación por correo electrónico al beneficiario, el usuario deberá marcar la casilla correspondiente y completar los datos solicitados.

| Posición Global Inversiones Transferencias Financiamiento Cobra                                                                                                    | anza | Pagos Masivos        | Administración y Seguridad   | Consultas | Impuestos y Con | tribuciones |           |     |
|----------------------------------------------------------------------------------------------------|------|----------------------|------------------------------|-----------|-----------------|-------------|-----------|-----|
| Otos benos > Nacionales SPEI                                                                                                    |      |                      |                              |           |                 |             |           |     |
| Transferencias Nacionales SPEI                                                                                                    |      |                      |                              |           |                 |             |           |     |
| 1 Ingreso de datos                                                                                                    |      | Datos de             | e la transferencia           |           |                 |             |           |     |
| Capture los datos que se solicitan.                                                                                                    |      | * Datos obligatorios |                              |           |                 |             |           |     |
| Confermatión                                                                                                    |      | Cuenta de retir      | ro*                          |           |                 |             |           |     |
| Verifique los datos y confirme la operación                                                                                                    |      | Sele                 | eccione una cuenta de retiro |           |                 |             |           | ~   |
| 3 Comprobante                                                                                                    |      | Renaficiario*        |                              |           |                 |             |           |     |
| Descargue su comprobante.                                                                                                    |      | + Sele               | eccione un beneficiario      |           |                 |             |           | ~   |
| Estimado cliente                                                                                                    | ×    |                      |                              |           |                 |             |           |     |
| <ul> <li>Recuerdo que pora enviar dinero a un beneficiario es necesario agregario a la agenda con<br/>anterioridad.</li> </ul>                                                                                                    |      | Monto*               |                              |           |                 |             |           | MVN |
| <ul> <li>El horario para transferencias Interbancarias Nacionales: en días hibiles de 00:00 a 17:30 h.<br/>Horario ampliado: en cilas hóbiles de 17:31 a 05:59 h. Sábados, domingos y días festivos las 24<br/>horar os un senso de horario. 1700 00 UPM en concentrativo debarán de la Contente de<br/>la concentrativo de horario.</li> </ul> |      |                      |                              |           |                 |             |           |     |
| México),                                                                                                    |      | Concepto*            |                              |           |                 |             |           |     |
|                                                                                                    |      | Concepto             |                              |           |                 |             |           |     |
|                                                                                                    |      | Referencia*          |                              |           |                 |             |           |     |
|                                                                                                    |      | Referencia           |                              |           |                 |             |           |     |
|                                                                                                    |      | Requiere c           | comprobante fiscal           |           |                 |             |           |     |
|                                                                                                    |      | Notificar al         | I beneficiario               |           |                 |             |           |     |
|                                                                                                    |      |                      | Limpiar dato                 | s         |                 |             | Continuar |     |

\*\*Todos los Beneficiarios deben ser previamente registrados en Banca en Línea antes de realizar cualquier tipo de operación

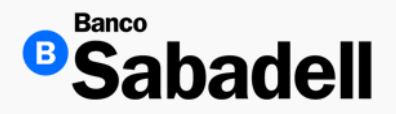

#### 3. SPEI (Transferencia Nacional Interbancaria MXN)

Una vez ingresado todos los datos mandatorios, se habilitará el botón de "Continuar".

| Datos de la transferencia                                                           |                                     |
|-------------------------------------------------------------------------------------|-------------------------------------|
| * Datos obligatorios                                                                |                                     |
| Cuenta de retiro*                                                                   |                                     |
| Cuenta corriente<br>********901 - Disponible MXN 12,556,118.05                      | ~                                   |
| Beneficiario*                                                                       |                                     |
| CSC CIA AGROINDUSTRIAL QUERETANA SRL CV<br>Cuenta corriente - MXN - ************581 | ~                                   |
| Datos del beneficiario                                                              |                                     |
| Tipo de persona                                                                     | Moral                               |
| Tipo de identificación                                                              | CURP                                |
| Número de identificación                                                            |                                     |
| Nombre del beneficiario                                                             | CIA AGROINDUSTRIAL QUERETANA SRL CV |
| Alias                                                                               | CIA QUERETANA                       |
| Tipo de cuenta                                                                      | CLABE                               |
| Número de cuenta                                                                    | ****************581                 |
| Banco destino                                                                       | BANAMEX                             |
| Email                                                                               |                                     |
| Monto*                                                                              |                                     |
| .01                                                                                 | × MXN                               |
| Concepto*                                                                           |                                     |
| test01                                                                              | ×                                   |
| Referencia*                                                                         |                                     |
| 1234567                                                                             | ×                                   |
| Requiere comprobante fiscal                                                         |                                     |
| Notificar al beneficiario                                                           |                                     |
| Limpiar datos                                                                       | Continuar                           |

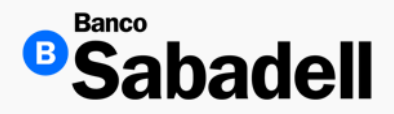

#### 3. SPEI (Transferencia Nacional Interbancaria MXN)

Banca en Línea mostrara una pantalla con el detalle de la operación, deberá ingresar los 6 dígitos de su código Token para que la operación pueda ser procesada

| ← Volver                                                     |                                                                               |
|--------------------------------------------------------------|-------------------------------------------------------------------------------|
| Confirmación                                                 |                                                                               |
| Detalle de la operación                                      |                                                                               |
| Tipo de operación                                            | Transferencia Nacionales SPEI                                                 |
| Cuenta de retiro                                             | MXN - 00000354901                                                             |
| Cuenta de depósito                                           | MXN - 002180701184662581                                                      |
| Monto                                                        | 0.01 MXN                                                                      |
| Comisión                                                     | 0.00                                                                          |
| IVA comisión                                                 | 0.00                                                                          |
| Motivo / concepto de pago                                    | test01                                                                        |
| Referencia                                                   | 1234567                                                                       |
| Datos del beneficiario                                       |                                                                               |
| Tipo de persona                                              | Moral                                                                         |
| Tipo de identificación                                       | CURP                                                                          |
| Número de identificación                                     |                                                                               |
| Nombre                                                       | CIA AGROINDUSTRIAL QUERETANA SRL CV (Dato no verificado por esta institución) |
| Alias                                                        | CIA QUERETANA                                                                 |
| Tipo de cuenta                                               | CLABE                                                                         |
| Banco destino                                                | BANAMEX                                                                       |
| Email                                                        |                                                                               |
| Datos del ordenante                                          |                                                                               |
| Nombre                                                       | ABAD ELIAS ANTONIO                                                            |
| Usuario                                                      | BSU0001438                                                                    |
| Ingrese su código token*                                     |                                                                               |
| ••••••                                                       | III Borrar                                                                    |
| Revise su dispositivo token e introduzca el código generado. |                                                                               |
|                                                              |                                                                               |
| Confirmar                                                    |                                                                               |
|                                                              |                                                                               |

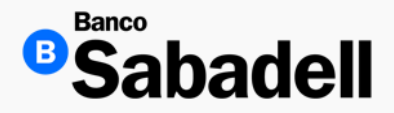

#### 3. SPEI (Transferencia Nacional Interbancaria MXN)

Una vez procesada, Banca en línea proporcionara el comprobante de la transacción para que pueda ser descargado

| Transferencia Nacionales SPEI | Descargar 🛓                                                                 |
|-------------------------------|-----------------------------------------------------------------------------|
| MXN 0.01                      |                                                                             |
| Detalle de la operación       |                                                                             |
| Tipo de operación             | Transferencia Nacionales SPE                                                |
| Cuenta de retiro              | MXN - 0000035490                                                            |
| Cuenta de depósito            | MXN - 00218070118466258                                                     |
| Monto                         | 0.01 MX                                                                     |
| Comisión                      | 0.0                                                                         |
| IVA comisión                  | 0.0                                                                         |
| Motivo / concepto de pago     | test0                                                                       |
| Referencia                    | 123456                                                                      |
| Fecha y hora de operación     | 25/02/2025 10:05:0                                                          |
| Clave de rastreo              | 20250221401563154                                                           |
| Folio de operación            | 25022500000                                                                 |
| Estado                        | En proceso de envi                                                          |
| Datos del beneficiario        |                                                                             |
| Tipo de persona               | Mor                                                                         |
| Tipo de identificación        | CUR                                                                         |
| Número de identificación      |                                                                             |
| Nombre                        | CIA AGROINDUSTRIAL QUERETANA SRL CV (Dato no verificado por esta institució |
| Alias                         | CIA QUERETAN                                                                |
| Tipo de cuenta                | CLAE                                                                        |
| Banco destino                 | BANAME                                                                      |
| Email                         |                                                                             |
| Datos del ordenante           |                                                                             |
| Nombre                        | ABAD ELIAS ANTONI                                                           |
| Usuario                       | B5U000143                                                                   |
|                               |                                                                             |
| Volver a posición global      | Realizar otra transferencia                                                 |

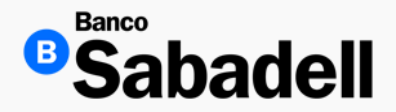

4. SPID (Transferencia Nacional Interbancaria USD)

Ruta: Transferencias > Otros Bancos > Nacionales SPID

Esta opción permite realizar transferencias a beneficiarios con cuenta en otros bancos en dólares americanos exclusivamente

Se deben ingresar los datos indicados por la Banca en línea (Cuenta de retiro, Beneficiario<sup>\*\*</sup>, monto a transferir, concepto (hasta 40 caracteres alfanuméricos) y referencia (7 dígitos numéricos) y Clasificación de la operación

*Nota*: si se requiere enviar un aviso por correo electrónico a su beneficiario debe marcar la casilla y pre llenar los datos solicitados (datos opcionales)

| Tra | insferencias Nacionales SPID                                                                                                    |   |                                 |           |     |
|-----|----------------------------------------------------------------------------------------------------|---|---------------------------------|-----------|-----|
| 1   | Ingreso de datos                                                                                                    |   | Datos de la transferencia       |           |     |
| Ĩ   | Capture los datos que se solicitan.                                                                                               |   | * Datos obligatorios            |           |     |
|     | Confirmación                                                                                                    |   | Cuenta de retiro*               |           |     |
|     | Verifique los datos y confirme la operación                                                                                       |   | Seleccione una cuenta de retiro |           | ~   |
| 3   | Comprobante                                                                                                    |   | Beneficiario*                   |           |     |
|     | Descargue su comprobante.                                                                                                    |   | + Seleccione un beneficiario    |           | ~   |
| 6   | Estimado usuario  • Por normatividad no es posible enviar transferencias SPID en las que el beneficiario sea un fideicomiso       | × | Monto*                          |           |     |
|     | con cuenta en otro banco.<br>• El horario para transferencias interbancarias nacionales SPID: en días hábiles de 08:00 a 17:00 h. |   | 0.00                            |           | USD |
|     | (Horario del centro de la Cludad de México).                                                                                      |   | Concepto*                       |           |     |
|     |                                                                                                    |   | Concepto                        |           |     |
|     |                                                                                                    |   | Referencia*                     |           |     |
|     |                                                                                                    |   | Referencia                      |           |     |
|     |                                                                                                    |   | Clasificación de la operación*  |           |     |
|     |                                                                                                    |   | Seleccione una opción           |           | ~   |
|     |                                                                                                    |   | Notificar al beneficiario       |           |     |
|     |                                                                                                    |   | Limpiar datos                   | Continuar |     |

\*\*Todos los Beneficiarios deben ser previamente registrados en Banca en Línea antes de realizar cualquier tipo de operación

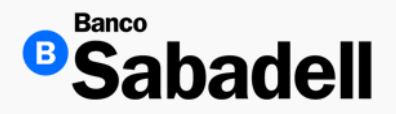

#### 4. SPID (Transferencia Nacional Interbancaria USD)

Una vez ingresado los datos mandatorios, banca en línea habilitara el botón de "Continuar"

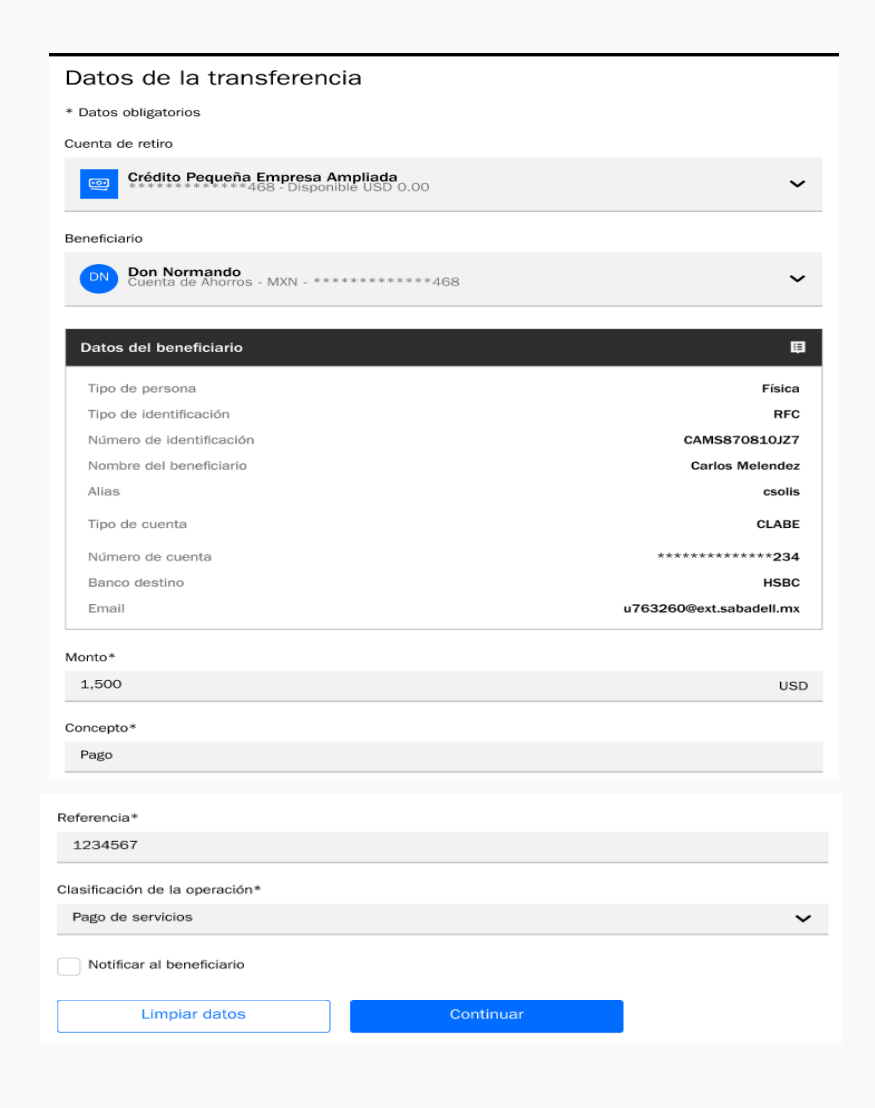

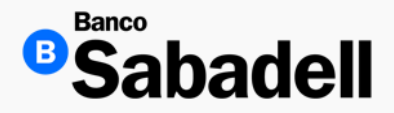

#### 4. SPID (Transferencia Nacional Interbancaria USD)

En la siguiente pantalla, se podrá visualizar la confirmación de la operación con el detalle de los datos ingresados. Para que sea procesada, es indispensable que ingrese los 6 dígitos de su código Token

| Confirmación                                                |                                         |
|-------------------------------------------------------------|-----------------------------------------|
| Detalle de operación                                        |                                         |
| Cuenta de retiro                                            | 1075203 - Cuentas Corrientes - MXN      |
| Cuenta de depósito                                          | *************************************** |
| Monto                                                       | 1,500.00 USD                            |
| Comisión                                                    | 0.00                                    |
| IVA comisión                                                | 0.00                                    |
| Concepto                                                    | Pago                                    |
| Referencia                                                  | 1234567                                 |
| Clasificación de la operación                               | Pago de servicios                       |
| Datos de beneficiario                                       |                                         |
| Tipo de persona                                             | Física                                  |
| Tipo de identificación                                      | RFC                                     |
| Número de identificación                                    | CAMS870810JZ7                           |
| Nombre del beneficiario                                     | Don Normando                            |
| Alias                                                       | d.norman96                              |
| Tipo de cuenta                                              | CLABE                                   |
| Banco destino                                               | BAJIO                                   |
| Tipo de relación                                            | Otros                                   |
| Email                                                       | u763260@ext.sabadell.mx                 |
| Ingrese su código token*                                    |                                         |
| Ingrese su código token                                     | Borrar                                  |
| Revise su dispositivo token e introduzca el código generado |                                         |
| Volver                                                      | Confirmar                               |

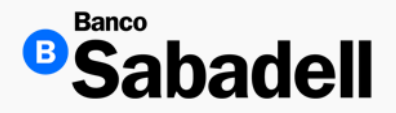

#### 4. SPID (Transferencia Nacional Interbancaria USD)

Una vez procesada, Banca en línea proporcionara el comprobante de la transacción para que pueda ser descargado

| Transferencias Nacionales SPID     Operación finalizada con éxito | Descargar 🛓                        |
|-------------------------------------------------------------------|------------------------------------|
| MXN 1,500.00                                                      |                                    |
| Información de la operación                                       |                                    |
| Cuenta de retiro                                                  | 1075203 - Cuentas Corrientes - MXN |
| Cuenta de depósito                                                | ***********                        |
| Monto                                                             | 1,500.00 USI                       |
| Comisión                                                          | 0.00                               |
| VA comisión                                                       | 0.00                               |
| Concepto                                                          | Pag                                |
| Clasificación de la operación                                     | Pago de servicio                   |
| Fecha y hora de la operación                                      | 14/12/2023 14:22:4                 |
| Clave de rastreo                                                  | 123456789012345678901ASDVCBV       |
| Folio de operación                                                | 12345678901234567890               |
| Estado                                                            | En proceso de enví                 |
| Datos de beneficiario                                             |                                    |
| Fipo de persona                                                   | Física                             |
| Tipo de identificación                                            | RF                                 |
| Número de identificación                                          | CAMS870810JZ                       |
| Nombre del beneficiario                                           | Don Normand                        |
| Alias                                                             | d.norman96                         |
| Tipo de cuenta                                                    | CLAB                               |
| Banco destino                                                     | BAJI                               |
| Tipo de relación                                                  | Otro                               |
| Email                                                             | u763260@ext.sabadell.m             |
| Datos del ordenante                                               |                                    |
| Nombre del ordenante                                              | Don Normando                       |
| Usuario ordenante                                                 | 00002004                           |

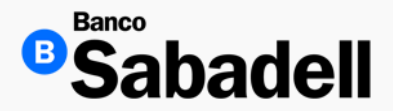

#### 5. Internacionales

#### Ruta: Transferencias > Otros Bancos > Internacionales

Esta opción permite realizar transferencias a beneficiarios con cuenta en el extranjero en MXN, USD o EUR

Se deben ingresar los datos indicados por la Banca en línea (Cuenta de retiro, Beneficiario<sup>\*\*</sup>, monto a transferir, concepto (hasta 40 caracteres alfanuméricos)

*Nota*: si se requiere enviar un aviso por correo electrónico a su beneficiario debe marcar la casilla y pre llenar los datos solicitados (datos opcionales)

| Pos            | sición Global                                                                                                    | Inversiones                                                                                                    | Transferencias                                                                                                    | Financiamiento                                                                                                    | Cobranza                                                                                | Pagos Masivos                | Administración y Seguridad                        | Consultas | Impuestos y Contribuciones |   |
|----------------|----------------------------------------------------------------------------------------------------|----------------------------------------------------------------------------------------------------|----------------------------------------------------------------------------------------------------|----------------------------------------------------------------------------------------------------|-----------------------------------------------------------------------------------------|------------------------------|---------------------------------------------------|-----------|----------------------------|---|
| Otros b<br>Tra | ancos > Inter                                                                                                    | nacionales<br>ncias Inte                                                                                                    | ernacional                                                                                                    | les                                                                                                    |                                                                                         |                              |                                                   |           |                            |   |
| 1              | Ingreso d<br>Capture los                                                                                                    | e datos<br>datos que se so                                                                                                    | licitan.                                                                                                    |                                                                                                    |                                                                                         | Dato<br>* Datos of<br>Cuenta | es de la transference<br>Negatorios<br>de retiro* | sia       |                            |   |
| 2              | Confirma<br>Verifique los<br>Comprobs<br>Descargue                                                                                                    | <b>cion</b><br>s datos y confirm<br><b>ante</b><br>su comprobante.                                                                             | e la operación                                                                                                    |                                                                                                    |                                                                                         | Benefic                      | Seleccione una cuenta de<br>ario*                 | retiro    |                            | • |
| 0              | Estimado cli<br>• El horario para<br>(EUR) es de 07:1<br>Ciudad de Méxic<br>• Banco Sabade<br>Cualquier onisió<br>proporcionasió<br>proporcionasió<br>traportación total | ente<br>envío de transferencia<br>30 a 21:00 h. Con con<br>o).<br>Il no asume responsal<br>s cierta, verdadiera, con<br>a los términos y condi | ss Internacionales para m<br>pra-venta de divisa de 83<br>vilidad alguna sobre la infi<br>alidad del Cliente. El Clien<br>mpleta y que la autorizaci<br>ciones establecidos en el | isma divisa, dólar america<br>OG a 14:00 horas. (Horari<br>ormación detallada en est<br>tre manifiesta que la infor<br>ón con el Token (OTP) del (<br>contrato. | ano (USD) y euro<br>o del centro de la<br>la solicitud.<br>mación<br>Cliente implica su | X Monto*<br>0.00<br>Concep   | coccession and constrained                        |           |                            |   |
|                |                                                                                                    |                                                                                                    |                                                                                                    |                                                                                                    |                                                                                         | Not                          | ficar al beneficiario<br>Continuar                |           |                            |   |

\*\*Todos los Beneficiarios deben ser previamente registrados en Banca en Línea antes de realizar cualquier tipo de operación

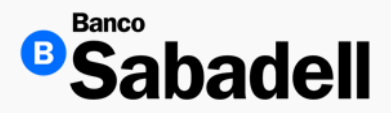

#### 5. Internacionales

Cuando son ingresados todos los datos mandatorios de la operación, se habilitará el botón de "Continuar"

| Datos de la transferencia                                     |                                         |
|---------------------------------------------------------------|-----------------------------------------|
| * Datos oblgatorios                                           |                                         |
| Cuenta de retiro*                                             |                                         |
| Cuenta corriente<br>********902 - Disponible USD 9,981,331.72 | ~                                       |
| Datos del ordenante                                           |                                         |
| Cuenta CLABE                                                  | *************************************** |
| Moneda                                                        | USD                                     |
| Dirección                                                     | R0SAL 2345                              |
| Ciudad                                                        | Álvaro Obregón                          |
| País                                                          | MEXICO                                  |
|                                                               |                                         |
| Beneficiario*                                                 |                                         |
| MANUFACTURERS BANK - USD - *****068                           | ×                                       |
| Datos del beneficiario                                        |                                         |
|                                                               |                                         |
| Tipo de persona                                               | Moral                                   |
| Nombre                                                        | NIX OF AMERICA                          |
| Numero de cuenta / IBAN                                       |                                         |
| Moneda                                                        |                                         |
| Circled                                                       | 100 CENTURY CENTER COURT, CA 95112      |
| Defe                                                          | LUS ARGELES                             |
| Fais                                                          | Establis United (LOS)                   |
| Eman                                                          | iuizuan genin.inx                       |
| Datos del banco beneficiario                                  |                                         |
| Tipo                                                          | SWIFT                                   |
| BIC                                                           | MITKUSGLXXX                             |
| Nombre                                                        | MANUFACTURERS BANK                      |
| Dirección                                                     | 515 SOUTH FIGUEROA STREET               |
| Ciudad                                                        | LOS ANGELES,CA                          |
| País                                                          | ESTADOS UNIDOS                          |
|                                                               |                                         |
| Monto* 0                                                      |                                         |
| .01                                                           | × USD                                   |
| Concepto<br>testBL01                                          | v.                                      |
| Matifung al basefiningin                                      | ^                                       |
|                                                               |                                         |
| Continuar                                                     |                                         |
|                                                               |                                         |

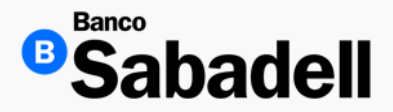

#### 5. Internacionales

Banca en Línea proporcionará la confirmación y detalle de la operación y para que sea procesada, deberá seleccionar la casilla "Autorización del traspaso" así como los 6 dígitos de su código Token y dar clic en "siguiente"

| Confirmación         Tip de operación         Tip de operación         Cuenta de retiro         Cuenta de retiro         Outerta de debosito         Cuenta de debosito         Cuenta de debosito         Natione de pago         Datos del beneficiario         Nationero de cuenta / IBAN         Suborber         Cuedad       Castade guerra         Pala       Suborber         Cuedad       Castade guerra         Pala       Castade guerra         Pala       Castade guerra         Cuenda       Castade guerra         Pala       Castade guera         Cuenda                                                                                                    |
|----------------------------------------------------------------------------------------------------|
| belaie de operación         Transferencia Internación           Cuenta de retira         LISD > 000003544           Monto         CuisD > 000000364           Cuenta de debósito         LISD > 00000364           Cuenta de debósito         LISD > 00000364           Cuenta de debósito         LISD > 000000364           Cuenta de debósito         LISD > 00000000           Na de debósito         LISD > 000000000           Na de debósito         LISD > 0000000000           Na de debosito         LISD > 000000000000           Na de debosito         LISD > 00000000000000000000000000000000000                                                                                                    |
| Tip de openciónTansferencia Internezia entreCuenta de retrioUSD - 000003544MontoUSD - 000003544Cuenta de depósitoUSD - 00000000000000000000000000000000000                                                                                                    |
| Centa de retrio     USD - 000005444       Moto     USD - 00000544       Centa de depósito     USD - 00000544       Consido     USD - 0000056       Na consido     USD - 0000056       Na consido     USD - 0000056       Na consido     USD - 0000056       Na consido     USD - 0000056       Na consido     USD - 0000056       Patos del beneficiario     USD - 0000056       Na consido     Na Consido       Nalas     Na Consido - 000000       Nalas     Na Consido - 000000000       Nalas     Na Consido - 0000000000000       Nalas     Consido - 00000000000000000000000000000000000                                                                                                    |
| Moto     0       Cunta de depósito     UDD +                                                                                                    |
| Centa da depósito     USO + ***********************************                                                                                                    |
| Considin     0       N4 considin     0       Motiv of concepto de pago     Cestell       Datos de beneficiano     1       Tipo de persona     Moti of America America       Monero de cuenta / IBAN     Saco america       Conbre     NIX OF America America       Nombre     NIX OF America America       Datos de banco beneficiano     Ces america       Tipo     Ces america       Tipo     Saco america       País     Ces america       Conduct de banco beneficianio     Save america       Tipo     Saco america       Rica     Ces america       Rica     Ces america                                                                                                    |
| N4 considio     0       Motivo / concepto de pago     de sele       Datos de beneficiario     M       Niago     NKX of AMERIO       Nianero de cuenta / IBAN     SCOMORE       Conbre     NKX of AMERIOA (Dato no verificiado por esta instituado ano esta instituado ano                                                                                              |
| Moto / oncepto de pago     teste       Datos del beneficiario     Mil       Tipo de presona     Mil       Maisa     NIX OF AMERIA       Nindro de cuenta / IBAN     S20000       Nontro de cuenta / IBAN     MIX OF AMERICA (Dato noverlicado por esta instalucado)       Nontro     NIX OF AMERICA (Dato noverlicado por esta instalucado)       Nontro     NIX OF AMERICA (Dato noverlicado)       Osta del banco beneficiario     Los ANERI       Tipo     Santo MIX OF AMERICA (Dato noverlicado)       Nontro     MIX OF AMERICA (Dato noverlicado)       Nontro     MIX OF AMERICA (Dato noverlicado)       Quadi     Cos AMERICA       Santos     Santos       Guadi     Cos AMERICA       Nontro     MIX OF AMERICA (Dato noverlicado)       Santos     Santos       Guadi     Cos AMERICA       Santos     Cos AMERICA       Santos     Cos AMERICA       Santos     Cos AMERICANOS       Santos     Cos AMERICAS       Santos     Cos AMERICAS       Santos     Cos AMERICAS       Santos     Cos AMERICAS       Santos     Cos AMERICAS       Santos     Cos AMERICAS       Santos     Cos AMERICAS       Santos     Cos AMERICAS       Santos     Cos                                                                                                    |
| base debenéficiano       Mais         Alias       NIX OF AMERIA         Nindo contra / IBAN       Stoode contra / IBAN         Ondro do contra / IBAN       NIX OF AMERIA (Dott on volrificado por esta instituado esta contra / IBAN)         Orado       NIX OF AMERIA (Dott on volrificado por esta instituado esta contra / IBAN)         Orado       Castro do contra / IBAN)         Datos de banco beneficianio       Castro do contra / IBAN)         Tipo       MIXTURES DA MINISCO DO CONTRA (DO CONTRA CONTRES DA MINISCO DO CONTRA CONTRES DA MINISCO DO CONTRA CONTRA CONTRES DA MINISCO DO CONTRA CONTRA CON                                                                                                    |
| Tipo de persona     M       Alas     NX OF AMER       Numero de cuenta / IBAN     S00000       Norbe     NX OF AMERICA (Dato no verificado por esta institucado cuenta)       Nado     ESTADOS UNIDOS (L       Cuedad     ESTADOS UNIDOS (L       Datos del banco beneficiario     SW       Ric     MANUFACTURENS BA       País     ESTADOS UNIDOS (L       Cuedad     ESTADOS UNIDOS (L       Cuedad     SW       País     ESTADOS UNIDOS (L       Cuedad     ESTADOS UNIDOS (L       Cuedad     ESTADOS UNIDOS (L       Cuedad     ESTADOS UNIDOS (L       Cuedad     ESTADOS UNIDOS (L       Cuedad     ESTADOS UNIDOS (L       Cuedad     ESTADOS UNIDOS (L       Cuedad     ESTADOS UNIDOS (L       Cuedad     ESTADOS UNIDOS (L       Cuedad     ESTADOS UNIDOS (L                                                                                                    |
| Alias     NX OF AMER       Número de cuenta / IBAN     500 mero       Nombre     NX OF AMERICA (Dato no verificado por esta institucado por esta institucado por esta instinstitucado por esta instinstitucado por esta instinstitucado pore |
| Número de cuenta / IBAN520090NombreIXX OF AMERICA (Dato no verificado por esta institutaPaísESTADOS UNIDOS (LCuedadCos AnderTipoSWBICMANUFACTURERS EANombreMANUFACTURERS EAPaísESTADOS UNIDOS (LCuedadCos AnderCuedadCos AnderCuedadCos AnderCuedadCos AnderPaísCos AnderCuedadCos AnderCuedadCos AnderCuedadCos AnderCuedadSta South FlourenceCuedadSta South Flourence                                                                                                    |
| NombreNix OF AMERICA (Dato no verificado por esta institucióPaísESTADOS UNIDOS (LCiudadLOS ANGEDatos del banco beneficiarioSWBICMINTURACIUNERS EANombreMANUFACTURERS EAPaísESTADOS UNICCiudadLOS ANGELESDirecciónS15 SOUTH FIGUERO A                                                                                                    |
| Pais     ESTADOS UNIDOS (L       Ciudad     LOS ANGE       Datos del banco beneficiario                                                                                                    |
| Cludad     LOS ANGE       Datos del banco beneficiario     SW       Tipo     SW       BIC     MITKUS GLU       Nombre     MANUFACTURERS BA       País     ESTADOS UNIC       Cludad     LOS ANGELES       Dirección     S15 SOUTH FIGUEROS AT                                                                                                    |
| Datos del banco beneficiario       SM         Tipo       SM         BIC       MITKUSELIX         Nombre       MANUFACTURERS PA         País       ESTADOS UNIT         Ciudad       LIOS ANGELES         Dirección       S15 SOUTH FIGUEROA STR                                                                                                    |
| Tip     SW       BC     MITK USGL       Nombre     MANUFACTURERS BA       Pals     ESTADOS UNIC       Cludad     Los ANGELES       Dirección     S15 SOUTH FIGUEROS AT                                                                                                    |
| BIC     MITKUSED       Nombre     MANUFACTURERS BA       País     ESTADOS UNIL       Cludad     LOS ANGELES       Dirección     S15 SOUTH FIGUEROA STR                                                                                                    |
| Nombre     MANUFACTURERS BA       País     ESTADOS UNIC       Ciudad     LOS ANGELES       Dirección     515 SOUTH Figureroa STR                                                                                                    |
| País     ESTADOS UNIC       Ciudad     LOS ANGELES       Dirección     515 SOUTH FIGUEROA STR                                                                                                    |
| Ciudad Los Angeles<br>Dirección 515 South Figueroa stra                                                                                                    |
| Dirección 515 SOUTH FIGUEROA STRU                                                                                                    |
|                                                                                                    |
| Datos del ordenante                                                                                                    |
| Nombre ABAD ELIAS ANTO                                                                                                    |
| Usuario BSU0014                                                                                                    |
| País MÉX                                                                                                    |
| Ciudad Álvaro Obre                                                                                                    |
| Autorización del traspaso                                                                                                    |
| Al momento de dar clic en el checkbox y seleccionar el botón de "confirmar", el Cliente manifiesta su voluntad de aceptar las condiciones que se establecen para la operación.                                                                                                    |
| Ingrese su código token*                                                                                                    |
| ••••••                                                                                                    |
| Revise su dispositivo token e introduzza el código generado.                                                                                                    |
| Siguiente                                                                                                    |
|                                                                                                    |

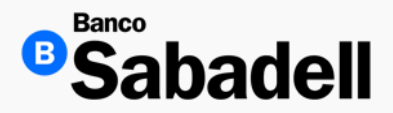

5. Internacionales

En la siguiente pantalla, se proporcionada el detalle de la operación procesada, así como la opción de descargar el comprobante de esta

| Transferencias Internacionales     Gyencon trabada con este | Descargar 🛓                                              |
|-------------------------------------------------------------|----------------------------------------------------------|
| USD 0.01                                                    |                                                          |
| Detalle de la operación                                     |                                                          |
| Tipo de operación                                           | Transferencia Internacionales                            |
| Cuenta de retiro                                            | USD - 00000354902                                        |
| Monto                                                       | 0.01                                                     |
| Cuenta de depósito                                          | USD - *****068                                           |
| Comisión                                                    | 0.00                                                     |
| IVA comisión                                                | 0.00                                                     |
| Motivo / concepto de pago                                   | testBL01                                                 |
| Fecha y hora de operación                                   | 25/02/2025 11:29:00                                      |
| Folio de operación                                          | 250225000005                                             |
| Estado                                                      | En proceso de envío                                      |
| Datos del beneficiario                                      |                                                          |
| Tipo de persona                                             | Moral                                                    |
| Alias                                                       | NIX OF AMERICA                                           |
| Número de cuenta / IBAN                                     | 52009068                                                 |
| Nombre                                                      | NIX OF AMERICA (Dato no verificado por esta institución) |
| Pais                                                        | ESTADOS UNIDOS (LOS)                                     |
| Ciudad                                                      | LOS ANGELES                                              |
| Datos del banco beneficiario                                |                                                          |
| Tipo                                                        | SWIFT                                                    |
| BIC                                                         | MITKUSGLXXX                                              |
| Nombre                                                      | MANUFACTURERS BANK                                       |
| País                                                        | ESTADOS UNIDOS                                           |
| Ciudad                                                      | LOS ANGELES,CA                                           |
| Dirección                                                   | 515 SOUTH FIGUEROA STREET                                |
| Datos del ordenante                                         |                                                          |
| Nombre                                                      | ABAD ELIAS ANTONIO                                       |
| Usuario                                                     | BSU0001438                                               |
| País                                                        | MÊXICO                                                   |
| Ciudad                                                      | Álvaro Obregón                                           |
|                                                             |                                                          |
| Volver a posición global                                    | Realizar otro traspaso                                   |
|                                                             |                                                          |

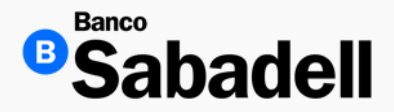

6. Administración

Ruta: Transferencias > Beneficiarios > Administración

Esta opción permite al usuario realizar la alta, modificación o baja de beneficiarios, ya sea de forma individual o de manera masiva mediante la carga de un archivo con formato predefinido (layout).

Modos de operación:

- Alta individual: Ingreso manual de los datos del beneficiario.
- Alta masiva: Carga de archivo con múltiples registros conforme al layout establecido.
- Modificación y baja: Disponible para beneficiarios previamente registrados.

Nota: Para la carga masiva, es indispensable utilizar el archivo con el formato especificado por la plataforma. Se recomienda validar los datos antes de su envío para evitar errores en el procesamiento.

| Posición Global Invers         | iones Transferencias Fina                                | anciamiento Cobranza Pagos Masivos Administración y Seguridad Consultas        | Impuestos y Contribuciones |                            |               |
|--------------------------------|----------------------------------------------------------|--------------------------------------------------------------------------------|----------------------------|----------------------------|---------------|
| Beneficiarios > Administración | de here fisienie                                         |                                                                                |                            | A                          |               |
| Administración                 | n de beneficiarios<br>e baja beneficiarios para transfer | S<br>rencias.                                                                  | Agregar Bene               | ficiario Cargar archivo de | Beneficiarios |
| Beneficiarios Pendient         | e de autorización Histórico d                            | e archivos Archivos pendientes de procesar Archivos pendientes de autorización |                            |                            |               |
| Q Buscar                       | ✓ Número de cuenta                                       | Filtrar 差                                                                      |                            | (                          | Descargar 🛓   |
| Usuario                        | Cuenta                                                   | Nombre                                                                         | Tipo de operación          | Alias                      |               |
| USUPRUEBA                      | *****068                                                 | NIX OF AMERICA                                                                 | Internacionales            | NIX OF AMERICA             | 1             |
| USUPRUEBA                      | *****************                                        | AUTOLINEAS CAVAZOS GARZA HERMANOS SA DE CV                                     | SPEI                       | AUTOLINEAS CAVAZOS GARZA   | / 1           |
| USUPRUEBA                      | **************581                                        | CIA AGROINDUSTRIAL QUERETANA SRL CV                                            | SPEI                       | CIA QUERETANA              | / 1           |
| USUPRUEBA                      | **********************251                                | AGROCOMERCIAL CAMPO NUEVO SPR RL CV                                            | SPEI                       | AGRO CAMPO NUEVO           | / 1           |
| USUPRUEBA                      | ****************                                         | OSCAR EDUARDO MACIAS RAMIREZ                                                   | SPEI                       | OSCAR MACIAS BB            | / 1           |
| USUPRUEBA                      | ********************342                                  | DANIEL HUIJE ALERKSA                                                           | SPEI                       | Dani Hui                   | / 1           |
| USUPRUEBA                      | **************                                           | HUMBERTO JANAS BUISTRE JANAS BUISTRE                                           | SPEI                       | BETO JANAS                 | / 1           |
| USUPRUEBA                      | *******202                                               | AGUAS TERMALES PURAS SA DE CV VALIDACIONES CARLOS MELENDEZ LONGITUD N          | N Terceros Sabadell        | AGUAS                      | / 1           |
| Mostrando 8 de 8               |                                                          |                                                                                |                            |                            | 1             |

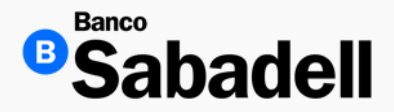

#### 6. Administración

Ruta: Transferencias > Beneficiarios > Administración > Agregar Beneficiario

Esta opción nos permite realizar el alta a cualquier beneficiario de manera individual, según el tipo de transferencia que vayamos a realizar

Administración de beneficiarios Agregar Beneficiario

- Es importante tener en cuenta que, según el tipo de operación que se desee realizar; Terceros Sabadell, SPEI, SPID o Internacional, se deberán registrar los datos del beneficiario conforme a los requisitos específicos de cada modalidad.
- La responsabilidad de proporcionar la información completa y correcta recae en el usuario, ya que cualquier error en los datos puede impedir el registro o la ejecución exitosa de la transferencia.
- El sistema de Banca en Línea desplegará automáticamente los campos obligatorios que deben ser completados, en función del tipo de operación seleccionado por el usuario.
- Recomendación: Verifique cuidadosamente los datos ingresados antes de guardar el registro del beneficiario, especialmente en operaciones internacionales donde los requisitos pueden variar.

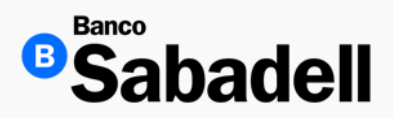

6. Administración

Cuando todos los datos mandatorios son registrados Banca en Línea habilitará el botón de "Continuar"

| Datos del beneficiario      |     |
|-----------------------------|-----|
| * Datos obligatorios        |     |
| Tipo de operación           |     |
| SPEI                        | ~   |
| Tipo de persona*            |     |
| Moral                       | ~   |
|                             |     |
| Tipo de identificación*     |     |
| RFC                         | ~   |
| RFC del beneficiario*       |     |
| AUND960920E34               |     |
| Nombre del beneficiario*    |     |
| Donald Athur Norman         |     |
|                             |     |
| Alias del beneficiario*     |     |
| donnie96                    |     |
| Email del beneficiario      |     |
| dnorman.96@gmail.com        |     |
| Tino de cuenta*             |     |
| Tarieta de débito           | ~   |
|                             | -   |
| Cuenta destino*             |     |
| 1236547852145               |     |
| Banco destino*              |     |
| FOMPED                      | ~   |
| Monto máximo por operación* |     |
| \$ 10,000,00                | MYN |
|                             | WAN |
| Motivo/Concepto de pago     |     |
| Préstamo                    |     |
|                             |     |
| Continuar                   |     |

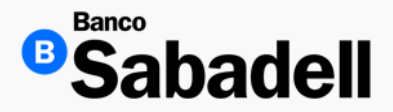

6. Administración

Banca en línea mostrara la confirmación de información del nuevo Beneficiario y solicitara el ingreso de su código de Token de 6 dígitos para habilitar el botón de "Confirmar"

| Confirmación                                                 |       |                                         |
|--------------------------------------------------------------|-------|-----------------------------------------|
| Detalle de la operación                                      |       |                                         |
| Tipo de operación                                            |       | SP                                      |
| Tipo de persona                                              |       | Mor                                     |
| Tipo de identificación                                       |       | RF                                      |
| Número de identificación                                     |       |                                         |
| Nombre del beneficiario                                      |       | Donald Arthur Norma                     |
| Alias del beneficiario                                       |       | donnie9                                 |
| Email del beneficiario                                       |       |                                         |
| Tipo de cuenta                                               |       | CLAE                                    |
| Cuenta destino                                               |       | *************************************** |
| Banco destino                                                |       | FOMPE                                   |
| Monto máximo por operación                                   |       | 10,000.00 MX                            |
| Motivo / concepto de pago                                    |       | Pa                                      |
| Ingrese su código token*                                     |       |                                         |
| •••••                                                        | Be Be | Borrar                                  |
| Revise su dispositivo token e introduzca el código generado. | _     |                                         |
|                                                              |       |                                         |
| Confirmar                                                    |       |                                         |

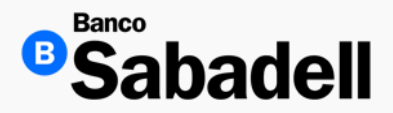

#### 6. Administración

Una vez confirmada el alta, podrá visualizar la siguiente pantalla indicando el alta exitosa\*\*, así como la posibilidad de descargar su comprobante de Alta

| Alta de beneficiario     Operación finalizada con éxito | Descargar 🛓                             |
|---------------------------------------------------------|-----------------------------------------|
| Detalle de la operación                                 |                                         |
| Tipo de operación                                       | SPEI                                    |
| Tipo de persona                                         | Moral                                   |
| Tipo de identificación                                  | RFC                                     |
| Número de identificación                                | VIAQ930412MDFLGS09                      |
| Nombre del beneficiario                                 | Donald Arthur Norman                    |
| Alias del beneficiario                                  | donnie96                                |
| Email del beneficiario                                  | dnorman.96@gmail.com                    |
| lipo de cuenta                                          | CLABE                                   |
| Cuenta destino                                          | *************************************** |
| Banco destino                                           | FOMPED                                  |
| Monto máximo por operación                              | 10,000.00 MXN                           |
| Motivo / concepto de pago                               | Pago                                    |
| Fecha y hora de operación                               | 13/04/2023 13:58:04 h                   |
| Folio de operación                                      | 123456789012                            |

Volver a posición global

Agregar otro beneficiario

\*\*Por regulación Bancaria, debe esperar 30 minutos para poder visualizar y realizar sus transferencias al nuevo beneficiario registrado.

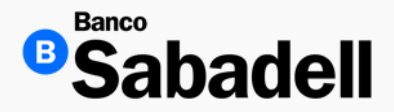

#### 7. Cargar archivo de Beneficiarios

Ruta: Transferencias > Beneficiarios > Administración > Cargar archivo de Beneficiarios

Esta opción permite realizar el alta o baja de beneficiarios de forma masiva por archivo (formato .cvs) el cual puede contener hasta 500 registros

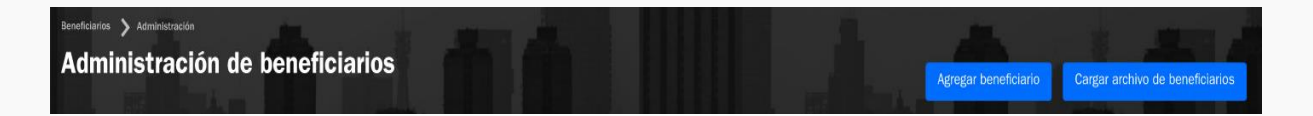

En la siguiente pantalla podrá adjuntar el archivo mediante un clic o arrastrando el mismo desde su ubicación y soltarlo sobre el recuadro indicado para que Banca en Línea realice la validación de este

| Cargar archivo de beneficiarios                                                                                                |  |
|----------------------------------------------------------------------------------------------------|--|
| Acción a realizar:                                                                                                    |  |
| O Alta O Baja                                                                                                    |  |
| Haga clic o arrastre y suelte para subir su archivo     Asegúrese de que su archivo esté en formato .csv y no exceda los 15MB. |  |
| Enviar                                                                                                    |  |

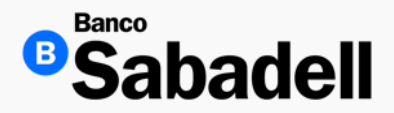

#### 7. Cargar Archivo de Beneficiarios

Si la estructura y nomenclatura de su archivo son correctos. Banca en Línea habilitara el botón "Enviar"

| Cargar archivo de beneficiarios                                                                         |                     |
|----------------------------------------------------------------------------------------------------|---------------------|
| Acción a realizar:                                                                                      |                     |
| O Alta Baja                                                                                             |                     |
| Archivo listo para enviar<br>Su archivo ha sido subido correctamente. Si desea subir otro, siga las mit | smas instrucciones. |
| BEN20231108_00012_001.csv                                                                               | ×                   |
| Enviar                                                                                                  |                     |

Confirmar datos, colocar token y dar clic en el botón "Confirmar"

| Confirmación                                                 |                                |
|--------------------------------------------------------------|--------------------------------|
| Datos del archivo de beneficiarios masivos                   |                                |
| Nombre del archivo                                           | BEN20240218_000004348_0013.csv |
| Cuenta cliente                                               | 000004348                      |
| Tipo del archivo                                             | Alta                           |
| Beneficiarios                                                | 4                              |
| Usuario                                                      | ENG10002                       |
| Fecha y hora de registro                                     | 13/04/2023 13:58:04            |
| Ingrese su código token*                                     |                                |
| Ingrese su código token                                      | Borrar                         |
| Revise su dispositivo token e introduzca el código generado. |                                |
| Cancelar                                                     | Confirmar                      |
|                                                              |                                |

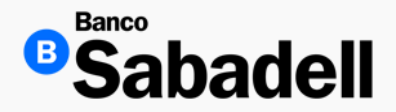

#### 7. Cargar Archivo de Beneficiarios

Al ingresar su código de Token (6 dígitos) y dar clic en el botón "Confirmar" su archivo será procesado y Banca en Línea proporcionará el comprobante de ejecución del archivo, así como la posibilidad de descargar el mismo si así lo desea

| Archivo cargado     Operación finalizada con éxito | Descargar 🛓                   |
|----------------------------------------------------|-------------------------------|
| Datos del archivo                                  |                               |
| Nombre del archivo                                 | BEN20240218_000004348_0013.cs |
| Cuenta cliente                                     | 00000434                      |
| Tipo del archivo                                   | Ait                           |
| Beneficiarios                                      |                               |
| Usuario                                            | ENG1000                       |
| Fecha y hora de registro                           | 13/04/2023 13:58:0            |

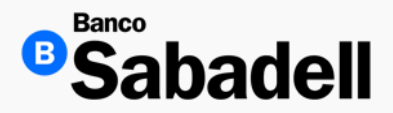

8. Histórico de Archivos

Ruta: Transferencias > Beneficiarios > Administración > Histórico de Archivos

| Posición Global                                        | Inversiones                                    | Transferencias                     | Financiamiento                 | Cobranza      | Pagos Masivos      | Administración y Seguridad | i Consultas  | Impuestos y Contri | buciones             |
|--------------------------------------------------------|------------------------------------------------|------------------------------------|--------------------------------|---------------|--------------------|----------------------------|--------------|--------------------|----------------------|
| Beneficiarios > Adm<br>Administi<br>Aquí podrá modific | inistración<br>'Ación de<br>ar y dar de baja t | beneficia<br>beneficiarios para tr | I <b>TIOS</b><br>ansferencias. |               |                    |                            |              |                    | Agregar Beneficiario |
| Beneficiarios                                          | Pendiente de au                                | itorización Histó                  | irico de archivos              | Archivos pend | ientes de procesar | Archivos pendientes de a   | autorización |                    |                      |

Esta opción de Banca en Línea permite visualizar el registro de los archivos a detalle, así como su estatus de procesamiento.

| Beneficiarios Pendientes de auto | prización Histórico                    | de archivos Arch | ivos pendientes ( | de procesar Archivo | os pendientes de autor | ización             |                           |           |
|----------------------------------|----------------------------------------|------------------|-------------------|---------------------|------------------------|---------------------|---------------------------|-----------|
| Q Buscar                         | <ul> <li>Usuario ingresador</li> </ul> | Filtrar 🚌        |                   |                     |                        |                     |                           |           |
| Nombre de archivo                | Fecha de carga                         | Cuenta cliente   | Acción            | Total beneficiarios | Usuario ingresador     | Usuario confirmador | Estado                    | Descargar |
| BEN20240218_000004348_123        | 14/04/2024                             | 123456789        | Alta/Baja         | 10,000              | ENG10002               | ENG10002            | Validado                  | <u>+</u>  |
| BEN20240218_000004348_123        | 14/04/2024                             | 123456789        | Alta/Baja         | 10,000              | ENG10002               | ENG10002            | Rechazado                 | <u>+</u>  |
| BEN20240218_000004348_123        | 14/04/2024                             | 123456789        | Alta/Baja         | 10,000              | ENG10002               | ENG10002            | En procesamiento          | <u>+</u>  |
| BEN20240218_000004348_123        | 14/04/2024                             | 123456789        | Alta/Baja         | 10,000              | ENG10002               | ENG10002            | Procesado                 | <u>+</u>  |
| BEN20240218_000004348_123        | 14/04/2024                             | 123456789        | Alta/Baja         | 10,000              | ENG10002               | ENG10002            | Procesado con excepciones | <u>+</u>  |

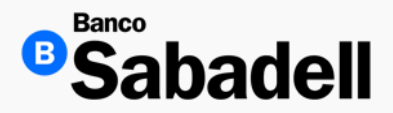

#### 9. Archivos pendientes de procesar

Ruta: Transferencias > Beneficiarios > Administración > Archivo pendientes de procesar

| Posición Global                                      | Inversiones                                       | Transferencias  | Financiamiento     | Cobranza     | Pagos Masivos       | Impuestos y Contribuciones  | Consultas | Administración y Seguridad |
|------------------------------------------------------|---------------------------------------------------|-----------------|--------------------|--------------|---------------------|-----------------------------|-----------|----------------------------|
| Beneficiarios > Adm<br>Administ<br>Aquí podrá modifi | ninistración<br>Tración de<br>car y dar de baja b | e benefici      | arios              |              |                     |                             |           | Agregar beneficiario       |
| Beneficiarios                                        | Pendientes de a                                   | utorización His | tórico de archivos | Archivos pen | dientes de procesar | Archivos pendientes de auto | orización |                            |

Esta opción de Banca en Línea permite consultar el estado de procesamiento. Así como realizar la descarga del detalle o forzar el procesamiento del archivo seleccionado

| Archivos pendiente | es de procesar Archive | os pendientes de autorizació | n        |          |            |
|--------------------|------------------------|------------------------------|----------|----------|------------|
| Cuenta cliente     | Tipo de operación      | Núm. de beneficiarios        | Estado   | Usuario  | Acciones   |
| 123456789          | Alta/Baja              | 10,000                       | Validado | ENG10002 | <u>+</u> D |
| 123456789          | Alta/Baja              | 10,000                       | Validado | ENG10002 | <u>+</u> D |
| 123456789          | Alta/Baja              | 10,000                       | Validado | ENG10002 | <u>+</u> D |

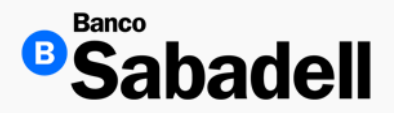

#### 9. Archivos pendientes de procesar

## **Ruta:** Transferencias > Beneficiarios > Administración > Archivo pendientes de procesar

| ar Archivos pendientes | de autorización       |           |          |
|------------------------|-----------------------|-----------|----------|
| Tipo de operación      | Núm. de beneficiarios | Estado    | Usuario  |
| Alta                   | 10,000                | Pendiente | ENG10002 |
| Alta                   | 10,000                | Pendiente | ENG10002 |
| Alta                   | 10,000                | Pendiente | ENG10002 |
| Alta                   | 10,000                | Pendiente | ENG10002 |
| Alta                   | 10,000                | Pendiente | ENG10002 |
| Alta                   | 10,000                | Pendiente | ENG10002 |
|                        |                       |           |          |

Esta opción de Banca en Línea permite visualizar los archivos que falta aprobar su ejecución en la Banca para el registro de Beneficiarios de forma masiva

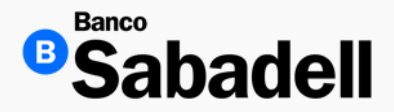

#### 9. Archivos pendientes de procesar

Al dar clic sobre el archivo deseado, Banca en Línea mostrara la siguiente pantalla con el detalle de registros y será necesario ingresar su código Token de 6 dígitos para que el botón de "Autorizar" se habilite

| Confirmación                       |                                |
|------------------------------------|--------------------------------|
| Datos del archivo de beneficiarios |                                |
| Nombre del archivo                 | BEN20240218_000004348_0013.csv |
| Fecha y hora de registro           | 13/04/2023 13:58:04            |
| Cuenta cliente                     | 000004348                      |
| Tipo del archivo                   | Alta                           |
| Beneficiarios                      | 4                              |
| Usuario                            | ENG10002                       |
| Estado del archivo                 | Pendiente de autorización      |
| Firmantes                          |                                |
| Firmante #1                        | fbazzano                       |
| Fecha                              | 20/09/2022                     |
| Accion                             | Autorizó                       |
| Firmante #2                        | csolis                         |
| Fecha                              | 20/09/2022                     |
| Accion                             | Autorizó                       |
| Firmante #3                        | jiperez                        |
| Fecha                              | 20/09/2022                     |
| Accion                             | Autorizó                       |
| Ingrese su código token*           |                                |
| *****                              | Borrar                         |
|                                    |                                |
| Rechazar                           | Autorizar                      |

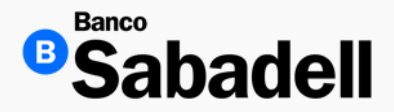

#### 9. Archivos pendientes de procesar

Una vez que el archivo es autorizado, se proporcionará la confirmación de ejecución y también podrá descargar su comprobante de aplicación de archivo exitoso:

|          | Autorización de archivo de beneficiarios<br>operación finalizada con éxito | Descargar 🕹                    |
|----------|----------------------------------------------------------------------------|--------------------------------|
| Datos d  | del archivo de beneficiarios                                               |                                |
| Nombre   | del archivo                                                                | BEN20240218_000004348_0013.csv |
| Fecha y  | hora de registro                                                           | 13/04/2023 13:58:04            |
| Cuenta   | cliente                                                                    | 000004348                      |
| Tipo del | archivo                                                                    | Alta                           |
| Benefici | iarios                                                                     | 4                              |
| Usuario  |                                                                            | ENG10002                       |
| Estado ( | del archivo                                                                | Autorizado                     |

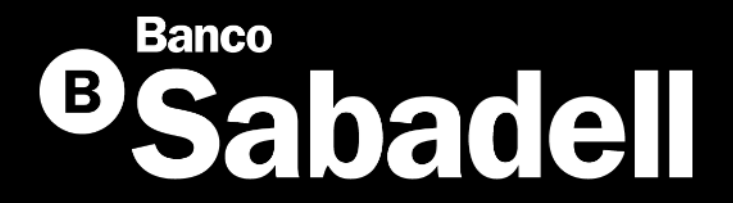

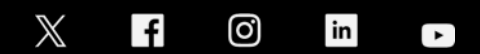

@BancoSabadellMX – www.bancosabadell.mx